## COME ISCRIVERSI ALLE GARE..

Accedere al link: <u>https://www.licenziamentouisp.com/tesserato.php</u>

Inserire il **CODICE FISCALE** o in **N° TESSERA** (230XXXXXX) nell'apposito spazio. Cliccare sulla casella per la verifica.

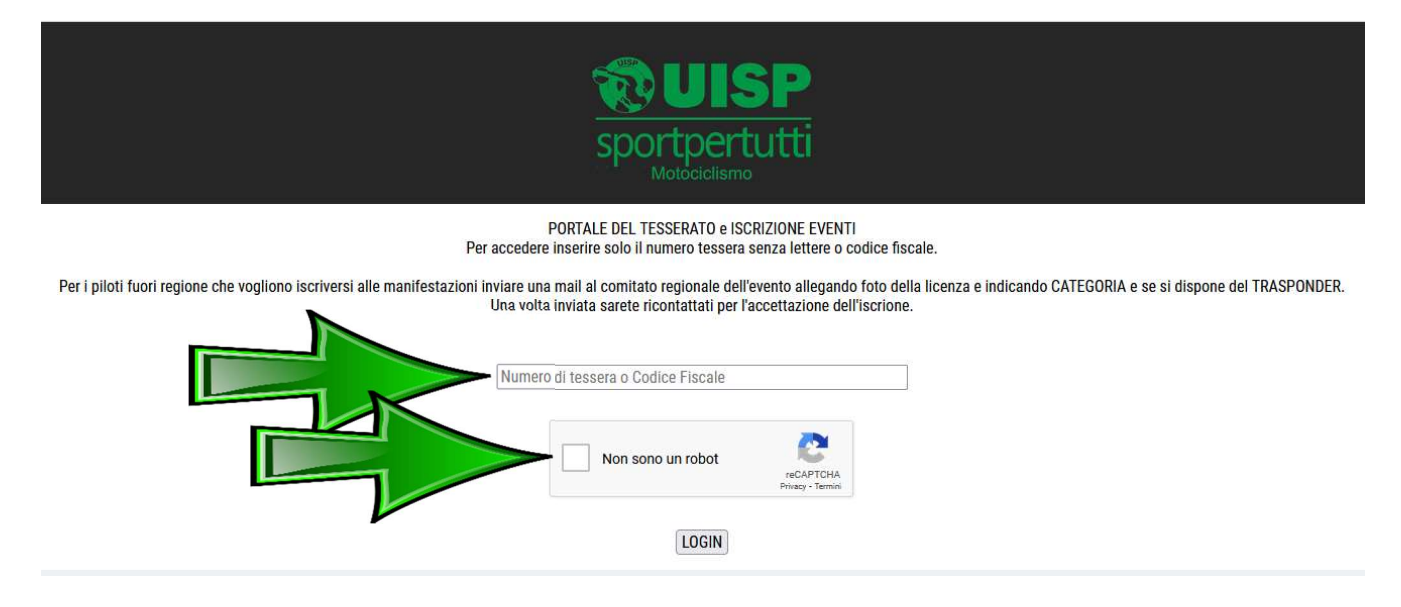

Si aprirà una schermata con tutte le vostre informazioni (vi invitiamo a segnalarci ogni errore). Cliccare su **ISCRIZIONI**.

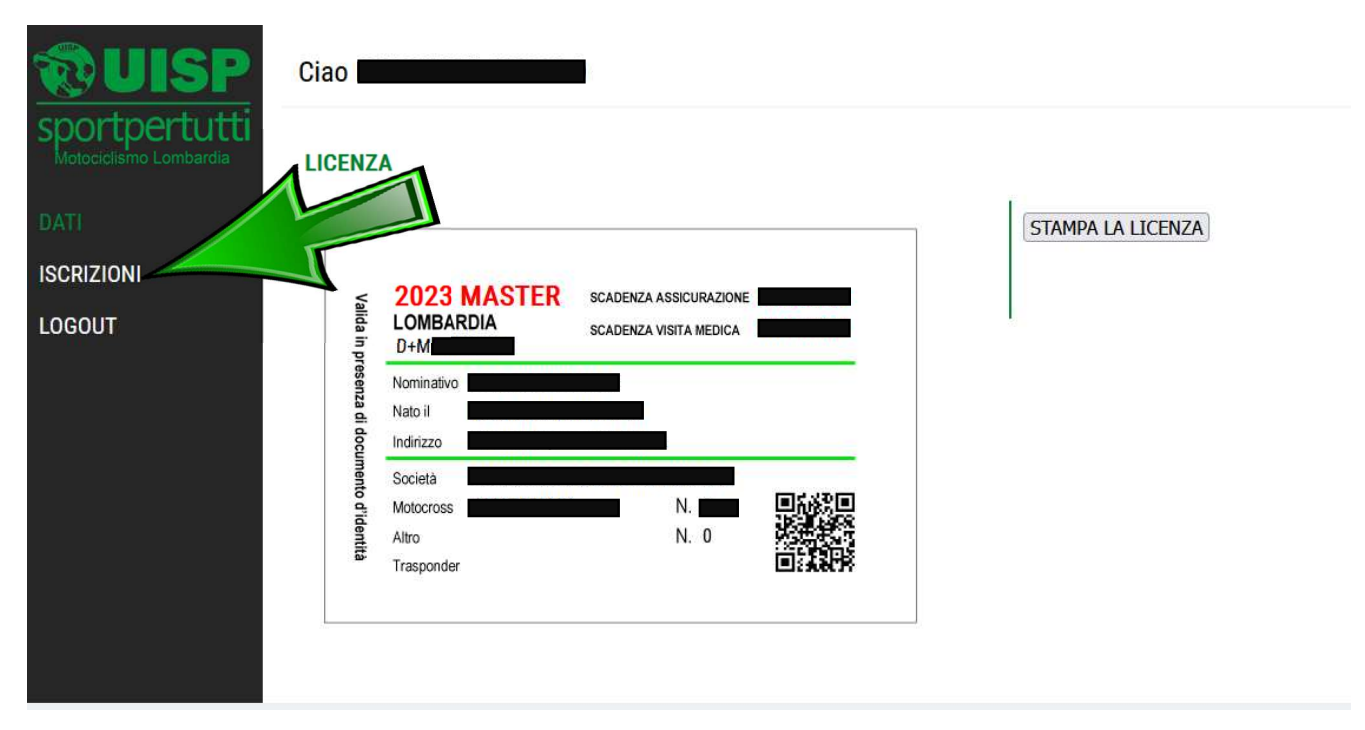

Si aprirà la schermata dell'evento a cui potersi iscrivere. Controllare/correggere l'indirizzo **EMAIL** a cui ricevere la conferma di iscrizione.

Scegliere la categoria a cui si vuole partecipare nello spazio **ISCRIZIONE ALLA CATEGORIA**.

|                        | Ciao Ciao Ciao Ciao Ciao Ciao Ciao Ciao |
|------------------------|-----------------------------------------|
| Motociciismo Lombardia | ISCRIVITI                               |
| DATI                   | Data                                    |
| ISCRIZIONI             | Campionato                              |
| LOGOUT                 | Impianto                                |
|                        | Nominativo                              |
|                        | Email                                   |
|                        | Categoria v                             |
|                        | Numero di gara                          |
|                        | Altra categoria                         |
|                        | Numero di gara altra categoria          |
|                        | Iscrizione alla categoria               |
|                        | Categoria EPOCA                         |
|                        | Nominativo segnalatore                  |
|                        | Numero tessera segnalatore              |
|                        | ISCRIVITI                               |
|                        |                                         |

Per i piloti che intendono iscriversi alla categoria OVER40 o OVER50 basta selezionare **OVER** e verranno poi i piloti saranno divisi automaticamente per età.

Per i piloti che intendono iscriversi alla categoria EPOCA dovranno selezionare la categoria in base all'età della moto nel campo **CATEGORIA EPOCA** come di seguito.

| Altra categoria                |                              |
|--------------------------------|------------------------------|
| Numero di gara altra categoria |                              |
| Iscrizione alla categoria      | EPOCA                        |
| Categoria EPOCA                |                              |
| Nominativo segnalatore         |                              |
| Numero tessera segnalatore     | CLASSIC (FINO AL 1979)       |
| Numero resserto segnalatore    | VETERAN (DAL 1980 AL 1983)   |
|                                | VINTAGE (DAL 1984 AL 1986)   |
|                                | MASTER (DAL 1987 AL 1989)    |
| 1                              | NEW EPOCA (DAL 1988 AL 1995) |

Se si intendesse avere un **SEGNALATORE** in area segnalatori è OBBLIGATORIO compilare i campi: **NOMINATIVO SEGNALATORE** e **NUMERO TESSERA SEGNALATORE**.

|               | Ciao Ciao Ciao Ciao Ciao Ciao Ciao Ciao |
|---------------|-----------------------------------------|
| Sportpertutti | ISCRIVITI                               |
| DATI          | Data                                    |
| ISCRIZIONI    | Campionato                              |
| LOGOUT        | Impianto                                |
|               | Nominativo                              |
|               | Email                                   |
|               | Categoria                               |
|               | Numero di gara                          |
|               | Altra categoria 🗸                       |
|               | Numero di gara altra categoria          |
|               | Iscrizione alla categoria               |
|               | Categoria EPOCA                         |
|               | Nominativo segnalatore                  |
|               | Numero tessera segnalatore              |
|               | ISCRIVITI                               |
|               |                                         |

Infine basta cliccare sul tasto ISCRIVITI.

| <b>WUISP</b>                            | Ciao                           |
|-----------------------------------------|--------------------------------|
| sportpertutti<br>Motociciismo Lombardia | ISCRIVITI                      |
| DATI                                    | Data                           |
| ISCRIZIONI                              | Campionato                     |
| LOGOUT                                  | Impianto                       |
|                                         | Nominativo                     |
|                                         | Email                          |
|                                         | Categoria                      |
|                                         | Numero di gara                 |
|                                         | Altra categoria v              |
|                                         | Numero di gara altra categoria |
|                                         | Iscrizione alla categoria      |
|                                         | Categoria EPOCA v              |
|                                         | Nominativo segnalatore         |
|                                         | Numero tessera segnalatore     |
|                                         | ISCRIVITI                      |

Nei giorni seguenti, accedendo alla pagina e cliccando su **ISCRIZIONI** si potrà vedere l'elenco dei piloti iscritti.

<u>Solo il giorno dell'evento</u> cliccando su **ISCRIZIONI** si potranno vedere i documenti dell'evento.

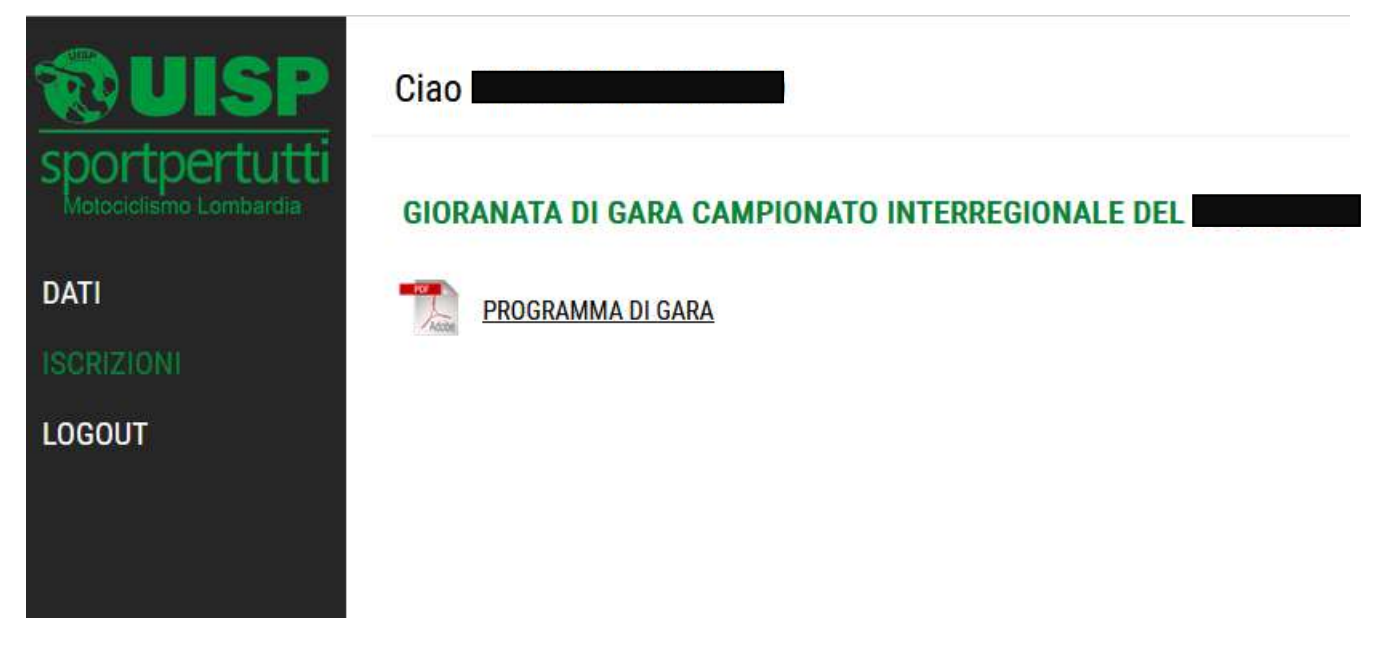

Se all'accesso uscisse un avviso simile al seguente o un qualunque blocco contattare: **motorismo.lombardia@uisp.it**.

|                                                                  | <b>Sportpertutti</b><br>Motociclismo                                                                               |                                                     |
|------------------------------------------------------------------|----------------------------------------------------------------------------------------------------|-----------------------------------------------------|
| Per ad                                                           | PORTALE DEL TESSERATO e ISCRIZIONE EVENTI<br>ccedere inserire solo il numero tessera senza lettere o codice fi     | scale.                                              |
| uori regione che vogliono iscriversi alle manifestazioni in<br>l | www.licenziamentouisp.com ATTENZIONEI Nessuna licenza inserita con il numero di licenza o codice fiscale inserito. | lla licenza e indicando CATEGORIA e se si dispone d |
|                                                                  | LOGIN                                                                                                    |                                                     |
| www.licenziamentouisp.com                                        | UISP - MOTOCICLISMO - Dev by <u>SalatiWEB</u>                                                                      |                                                     |